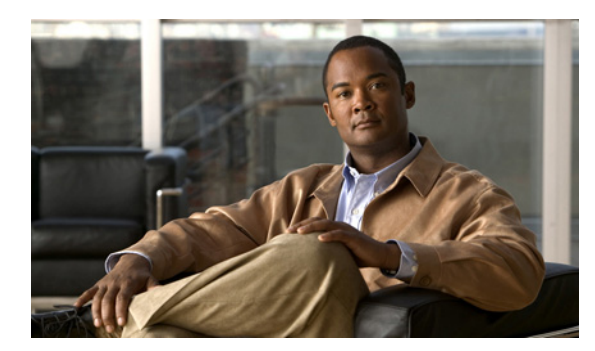

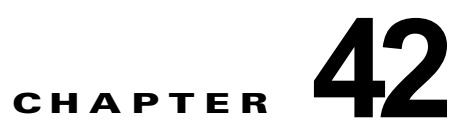

# Cisco Unity Connection 8.x のライセンス の管理

次の項を参照してください。

- 「Cisco Unity Connection 8.x のライセンス ファイルについて」(P.42-1)
- •「Cisco Unity Connection 8.x のライセンス ファイルの取得とインストール」(P.42-5)
- 「Cisco Unity Connection 8.x のライセンスのレポートの表示」(P.42-8)
- 「Cisco Unity Connection 8.x の機能のライセンス パラメータ」(P.42-9)

# Cisco Unity Connection 8.x のライセンス ファイルについ て

次の項を参照してください。

- 「ライセンス ファイルと MAC アドレス」(P.42-1)
- 「Cisco Unity Connection ではインストールされた複数のライセンス ファイルを使用可能」 (P.42-3)
- 「インストールが必要なライセンスファイル」(P.42-4)
- 「恒久ライセンス ファイル、有効期限付きライセンス ファイル、およびデモンストレーション ラ イセンス ファイル」(P.42-4)
- ・「ライセンス ファイルと Cisco Unity Connection クラスタ」(P.42-4)
- 「ライセンス ファイルと Cisco Unity からの移行」(P.42-4)
- 「ライセンス違反」(P.42-5)

## ライセンス ファイルと MAC アドレス

ſ

該当する項を参照してください。

- 「Cisco Unity Connection 物理サーバのライセンス ファイルと MAC アドレス」(P.42-2)
- 「Cisco Unity Connection 仮想マシンのライセンス ファイルとライセンス MAC」(P.42-2)

### Cisco Unity Connection 物理サーバのライセンス ファイルと MAC アドレス

物理 Cisco Unity Connection サーバの各ライセンス ファイル (デモンストレーション ライセンス ファ イルを除く) は、Connection サーバの Network Interface Card (NIC; ネットワーク インターフェイス カード) の MAC アドレスに登録されます。あるサーバのライセンス ファイルは、2 台目のサーバでは 使用できません (たとえば、Connection サーバを置換する場合)。2 台目のサーバの MAC アドレスに 登録される、置換ライセンス ファイルを取得する必要があります。

ライセンス ファイルは1 つの MAC アドレスだけに登録できます。Connection サーバに2 つの NIC が ある場合、両方の NIC に1 つの MAC アドレスを割り当てるようにネットワーク耐障害性用にデュア ル NIC を設定するか、またはいずれかの NIC を無効にして、もう1 つの NIC の MAC アドレスを使 用する必要があります。

ネットワーク耐障害性用に設定されたデュアル NIC 用のライセンス ファイルを注文する場合は、いず れかの NIC の MAC アドレスではなく、両方の NIC に適用する仮想 MAC アドレスを指定します。ラ イセンス ファイルは仮想 MAC アドレスに登録されるため、いずれかの NIC に障害が発生しても、ラ イセンスは有効なままです。

### Cisco Unity Connection 仮想マシンのライセンス ファイルとライセンス MAC

Cisco Unity Connection 仮想マシンの各ライセンスファイル (デモンストレーション ライセンスファ イルを除く) はライセンス MAC 値に登録されます。この値は表 42-1 に一覧表示される設定に基づい て、MAC アドレスのように計算されますが、実際の MAC アドレスではありません。

これらの設定のいずれかを変更する場合、既存のライセンスが無効になり、新しい設定に基づいて計算 されたライセンス MAC 値に登録される置換ライセンス ファイルを取得する必要があります。古いラ イセンスは、引き続き 30 日間は猶予期間として使用できます。猶予期間中は、設定を元に戻して、元 のライセンスを再び有効にすることができます。30 日間よりも長い猶予期間が必要な場合は、設定を 元の値に戻し、その後で新しく使用する値に再び戻すと、さらに 30 日間の猶予期間が得られます。

設定を元の値に戻して 30 日間の猶予期間をリセットしなかった場合、Connection が動作しなくなりま す。サーバを再起動すると、Connection が再び動作し始めますが、24 時間後に停止します。設定を元 の設定に戻すか、または新しいライセンスの MAC 値に基づくライセンスをインストールするまで、 サーバを再起動するたびに、Connection がさらに 24 時間動作します。

Connection 仮想マシンでライセンスの MAC を表示するには、show status CLI コマンドを実行します。

#### 表 42-1 ライセンス MAC に含まれる設定、および新しいライセンス ファイルが必要な操作

| 設定        | 設定を変更し、新しいライセンス ファイルが必要となる操作                                                                                                    |
|-----------|----------------------------------------------------------------------------------------------------|
| タイムゾーン    | set timezone CLI コマンドを実行します。                                                                                                    |
| NTP サーバ 1 | Cisco Unified Operating System Administration で、[設定 (Settings)]>[NTP サーバ (NTP Servers)]ページに移動し、リストの先頭にするサーバを変更します。                                          |
| NIC の速度   | <b>set network nic eth0</b> CLI コマンドを <b>auto</b> パラメータ(自動ネゴシエーションを有効または無効に<br>する) または <b>speed</b> パラメータ (イーサネット接続の速度を 10 または 100 Mb/秒に指定する) 付<br>きで実行します。 |

ſ

| 設定                              | 設定を変更し、新しいライセンス ファイルが必要となる操作                                                                                                    |  |  |  |
|---------------------------------|----------------------------------------------------------------------------------------------------|--|--|--|
| ホスト名                            | 『Reconfiguration and Upgrade Guide for Cisco Unity Connection』(Release 8.x)の「Renaming Cisco Unity Connection 8.x Servers」の章で説明するプロセスを使用します。このドキュメントは、<br>http://www.cisco.com/en/US/docs/voice_ip_comm/connection/8x/upgrade/guide/8xcucrugx.html から入手可能です。 |  |  |  |
|                                 |                                                                                                    |  |  |  |
|                                 | 注意 説明されているプロピスを実行せずにホスト名を変更すると、Connection が機能を停止<br>します。                                                                                                    |  |  |  |
| IP アドレス                         | • set network dhcp CLI コマンドを使用して、DHCP を有効または無効にします。                                                                                                    |  |  |  |
| IP マスク                          | • $[Reconfiguration and Upgrade Guide for Cisco Unity Connection] (Release 8.x) \mathcal{O}$                                                                                                    |  |  |  |
| ゲートウェイ アドレス                     | I Changing the IP Addresses of Cisco Unity Connection 8.x Servers」の章で説明するプロセス<br>を使用します。このドキュメントは、<br>http://www.cisco.com/en/US/docs/voice_ip_comm/connection/8x/upgrade/guide/8xcucrugx.ht<br>ml から入手可能です。                                                |  |  |  |
|                                 | を変更すると、Connection が機能を停止します。                                                                                                    |  |  |  |
| プライマリ DNS                       | set network dns primary CLI コマンドを実行します。                                                                                                    |  |  |  |
| SMTP サーバ                        | • set SMTP CLI コマンドを実行し、SMTP サーバのホスト名を変更または削除します。                                                                                                    |  |  |  |
|                                 | <ul> <li>Connection の管理で、[システム設定(System Settings)]&gt;[SMTP の設定(SMTP Configuration)]&gt;[サーバ(Server)]ページに移動し、[SMTP ドメイン(SMTP Domain)] フィールドの値を追加、変更、または削除します。</li> </ul>                                                                                    |  |  |  |
|                                 | <ul> <li>Cisco Unified Communications Operating System で、[設定 (Settings)]&gt;[SMTP]ページに<br/>移動し、[ホスト名 (Hostname)]フィールドまたは [IP アドレス (IP Address)]フィールド<br/>の値を追加、変更、または削除します。</li> </ul>                                                                      |  |  |  |
| 証明書の情報(組織、<br>部門、場所、都道府県、<br>国) | set web-security CLI コマンドを実行します。                                                                                                    |  |  |  |

## **Cisco Unity Connection** ではインストールされた複数のライセンス ファ イルを使用可能

複数のライセンス ファイルを Cisco Unity Connection サーバにインストールできます。インストール された各ライセンス ファイルで、1 つまたは複数の機能を有効にできます。インストールされたすべて のライセンス ファイルの組み合わせによって、お客様が必要とする機能を有効にします。

ライセンス ファイルをインストールする前に、Cisco Unity Connection Administration の[ライセンス (Licenses)]ページに追加しておく必要があります。

Connection のデモンストレーション ライセンスが Connection サーバにインストールされる場合は、 その他のライセンス ファイルを追加している場合でも、デモンストレーション ライセンスを、インス トールされる唯一のライセンス ファイルにする必要があります。

## インストールが必要なライセンス ファイル

ライセンス ファイルを有効にするには、[ライセンス (Licenses)]ページに追加した後でインストー ルする必要があります。ライセンス ファイルのインストールの詳細については、「ライセンス ファイル をインストールする方法」(P.42-7)の手順を参照してください。

## 恒久ライセンス ファイル、有効期限付きライセンス ファイル、およびデモ ンストレーション ライセンス ファイル

次のタイプのライセンス ファイルを使用できます。

- 恒久ライセンスファイルは Cisco Unity Connection 物理サーバのネットワーク インターフェイス カード (NIC)の MAC アドレスまたは Connection 仮想マシンのライセンス MAC 値のいずれか に登録されます。これらのライセンスファイルには有効期限がありません。
- 有効期限付きライセンスファイルは Connection サーバの NIC の MAC アドレスに登録されます。 これらのライセンスファイルには有効期限があります。有効期限付きライセンスファイルでは、 有効になっているすべての機能が、有効期限後に無効になります。
- デモンストレーション ライセンス ファイルは MAC アドレスに登録されません。これらのライセンス ファイルには有効期限がなく、限定された範囲の機能(たとえば、最大2つのボイスメッセージポートおよびボイスメールボックスの10人のユーザ)だけが有効になります。デモンストレーション ライセンス ファイルはすべての Connection サーバに含まれます。このライセンスファイルがインストールされる場合、Connection サーバにインストールされる唯一のライセンスファイルにする必要があります。

ライセンス ファイルの取得とインストールの詳細については、「Cisco Unity Connection 8.x のライセンス ファイルの取得とインストール」(P.42-5)を参照してください。

## ライセンス ファイルと Cisco Unity Connection クラスタ

Cisco Unity Connection クラスタ(高可用性)が設定される場合、ライセンスがレプリケートされない ため、2 つのライセンスが必要です。パブリッシャ サーバの MAC アドレスまたはライセンスの MAC があるライセンスは、パブリッシャ サーバにインストールする必要があります。サブスクライバ サー バの MAC アドレスまたはライセンスの MAC があるライセンスは、サブスクライバ サーバにインス トールする必要があります。ライセンス ファイルのインストールの詳細については、「ライセンス ファ イルをインストールする方法」(P.42-7)の手順を参照してください。

(注)

クラスタ内の Connection サーバのいずれかまたは両方を仮想マシンにインストールできます。

各サーバのライセンスに、サーバのボイス メッセージ ポートの最大数を設定するパラメータが含まれ ます。1 台だけのサーバのライセンス(通常はパブリッシャ サーバ)には、該当するすべてのパラメー タ(ボイス メッセージ ユーザの最大数や 30 秒を超えるボイス メッセージ録音など)が含まれ、 Connection クラスタの両方のサーバで有効です。

## ライセンス ファイルと Cisco Unity からの移行

Cisco Unity Connection では Cisco Unity 4.x 以降から Cisco Unity Connection に移行するときに、 Cisco Unity のライセンス ファイルを使用して、Cisco Unity Connection 機能を有効にできます。 Cisco Unity ライセンス ファイルには、Cisco Unity Connection がインストールされるサーバの MAC アドレスまたは仮想マシンのライセンスの MAC が必要なことに注意してください。

- Cisco Unity がインストールされているのと同じサーバに Connection がインストールされる場合、 Cisco Unity ライセンス ファイルをインストールできます。
- Cisco Unity がインストールされているのとは異なるサーバに Connection がインストールされる場合、新しいサーバの MAC アドレスで発行された Cisco Unity のライセンス ファイルが必要です。
- Connection が仮想マシンにインストールされる場合、仮想マシンのライセンスの MAC で発行された Cisco Unity ライセンス ファイルが必要です。

表 42-2 に示すように、Cisco Unity から移行するときに、次の機能のいずれかを有効にする Cisco Unity ライセンスが、対応する Connection 機能に使用されます。

表 42-2 Cisco Unity からの移行に対応するライセンスが必要な機能

| Cisco Unity のライセンスが<br>必要な機能 | 対応する Cisco Unity Connection のライセンスが必要な機能 |
|------------------------------|------------------------------------------|
| サブスクライバ                      | ユーザ                                      |
| ボイス メッセージ ポート                | ボイス メッセージ ポート                            |
| Cisco Unity フェールオー<br>バー     | Cisco Unity Connection クラスタ              |

Cisco Unity 4.x 以降から Cisco Unity Connection への移行手順については、『*Reconfiguration and Upgrade Guide for Cisco Unity Connection*』(*Release 8.x*)の「Migrating from Cisco Unity 4.x or Later to Cisco Unity Connection 8.x」の章を参照してください。このドキュメントは、 http://www.cisco.com/en/US/docs/voice\_ip\_comm/connection/8x/upgrade/guide/8xcucrugx.html から入手可能です。

## ライセンス違反

ſ

Cisco Unity Connection 機能が動作を停止した場合、Connection の管理でライセンス違反に関するア ラートが表示される場合、または Connection が 24 時間ごとに機能を停止する場合、可能性のある原 因の 1 つはライセンス違反です。ライセンス違反のトラブルシューティングの詳細については、 『*Troubleshooting Guide for Cisco Unity Connection*』(*Release 8.x*)の「Troubleshooting Licensing in Cisco Unity Connection 8.x」の章を参照してください。このドキュメントは、

http://www.cisco.com/en/US/docs/voice\_ip\_comm/connection/8x/troubleshooting/guide/8xcuctsgx.htm 1から入手可能です。

# Cisco Unity Connection 8.x のライセンス ファイルの取得 とインストール

お客様が購入した機能を有効にするライセンス ファイルは、新しい Cisco Unity Connection システム を設定し、ライセンス済み機能を追加または変更するために必要です。ライセンス ファイルは、 Cisco.com で登録情報を入力して取得します。 <u>》</u> (注)

Cisco Unity Connection クラスタ (ハイ アベイラビリティ) が設定される場合、2 つのライセンスが必要です。パブリッシャ サーバの MAC アドレスまたはライセンスの MAC があるライセンスは、パブ リッシャ サーバにインストールする必要があります。サブスクライバ サーバの MAC アドレスまたは ライセンスの MAC があるライセンスは、サブスクライバ サーバにインストールする必要があります。

登録後すぐに、シスコから電子メールでライセンスファイルが送られます。シスコからの電子メール には、それらのファイルを保存および格納する方法が記載されています。

登録時には次の情報が必要です。

- Cisco Unity Connection 物理サーバのネットワーク インターフェイス カード (NIC) の MAC アドレス (物理アドレス) または Connection 仮想マシンのために計算されたライセンスの MAC 値。
- Product Authorization Key (PAK; 製品認証キー)。Cisco Unity Connection アプリケーション ソフ トウェアメディア キットの背面にあるステッカーに表示されています。

ここでは、4 通りの手順について説明します。次の 2 つのいずれかの手順に従います。

- 「Cisco Unity Connection 物理サーバの MAC アドレスを取得する方法」(P.42-6):物理サーバのラ イセンス ファイルを取得してインストールする場合は、この手順に従います。
- 「Cisco Unity Connection 仮想マシンのライセンスの MAC を取得する方法」(P.42-6):仮想マシン のライセンス ファイルを取得してインストールする場合は、この手順に従います。

次に、以下の順序で残りの2つの手順に従います。Cisco Unity Connection クラスタの場合は、クラス タ内の各 Connection サーバで手順を実行する必要があります。

- 「登録してライセンス ファイルを取得するには」(P.42-7)
- 「ライセンス ファイルをインストールする方法」(P.42-7)

#### Cisco Unity Connection 物理サーバの MAC アドレスを取得する方法

- **ステップ1** Cisco Unified Communications Operating System の管理にサインインします。
- ステップ2 [表示 (Show)]メニューで、[ネットワーク (Network)]を選択します。
- ステップ3 MAC アドレスのアドレスをハイフンなしで書き留めておく(たとえば、物理アドレスが 00-a1-b2-c3-d4-e5 の場合、00a1b2c3d4e5 と記録する)か、またはオンライン登録時にアクセスでき るファイルに保存しておきます。

#### Cisco Unity Connection 仮想マシンのライセンスの MAC を取得する方法

**ステップ1** Connection 仮想マシンで、CLI コマンド show status を実行します。 コマンドにより、次のような値が返されます。

#### License MAC: 78acc1573f20

**ステップ 2** ライセンス MAC の値を書き留めておくか、またはオンライン登録時にアクセスできるファイルに保存 しておきます。

#### 登録してライセンス ファイルを取得するには

- **ステップ1** http://www.cisco.com/go/license のソフトウェア登録サイトに移動します(URL では大文字と小文字が区別され、サインインが要求される場合があります)。
- ステップ2 PAK を入力し、[送信(Submit)]を選択します。
- ステップ3 画面に表示される指示に従って操作します。
- **ステップ4** Cisco Unity Connection ライセンス ファイルの電子メールを受信します。

#### ライセンス ファイルをインストールする方法

**ステップ1** Cisco Unity Connection がクラスタ用に設定されていない場合、Cisco Unity Connection Administration で[システム設定(System Settings)]を展開し、[ライセンス(Licenses)]を選択し ます。

> Connection クラスタが設定されている場合は、パブリッシャ サーバの Cisco Unity Connection Administration で、[システム設定 (System Settings)]を展開し、[ライセンス (Licenses)]を選択 します。

- **ステップ 2** ライセンスの検索ページで、[新規追加(Add New)]を選択します。
- **ステップ3** [ライセンスの新規追加(Add New License)]ページで[参照(Browse)]を選択し、新しいライセン ス ファイルの場所を指定します。
- **ステップ4** Connection がクラスタ用に設定されていない場合は、[ファイルの選択(Choose File)]ダイアログ ボックスで、ライセンス ファイルの名前をダブルクリックします。

Connection クラスタが設定されている場合は、[ファイルの選択 (Choose File)]ダイアログボックス で、パブリッシャ サーバの MAC アドレスが含まれるライセンス ファイルの名前をダブルクリックします。

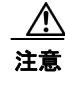

ſ

意 ライセンスファイルの名前を変更する場合、ファイル名には英数字、ハイフン、アンダース コアを使用できますが、先頭は英字にする必要があります。英字以外にすると、ライセンス ファイルをインストールできません。

- **ステップ 5** [ライセンスの新規追加(Add New License)]ページで、[追加(Add)]を選択します。
- **ステップ6** 複数の新しいライセンス ファイルがある場合は、すべての新しいライセンス ファイルが追加されるまで、ステップ2からステップ5を繰り返します。
- **ステップ7** [ライセンス(Licenses)] ページで、ステップ 2 からステップ 5 で追加したライセンス ファイルの チェック ボックスをオンにします。
- **ステップ8** [選択項目のインストール (Install Selected)]を選択します。
- **ステップ9** Connection がクラスタ用に設定されていない場合は、残りの手順をスキップしてください。

すでにインストールされて使用中の Connection クラスタにライセンス済みの機能を追加する場合は、 残りの手順をスキップしてください。

新しい Connection クラスタをインストールする場合、サブスクライバ サーバの Cisco Unity Connection Administration で、[システム設定(System Settings)]を展開し、[ライセンス(Licenses)]を選択します。

ステップ 10 ライセンスの検索ページで、[新規追加(Add New)]を選択します。

- **ステップ 11** [ライセンスの新規追加(Add New License)]ページで[参照(Browse)]を選択し、新しいライセン ス ファイルの場所を指定します。
- **ステップ 12** [ファイルの選択 (Choose File)]ダイアログ ボックスで、サブスクライバ サーバの MAC アドレスが 含まれるライセンス ファイルの名前をダブルクリックします。

- **注意** ライセンスファイルの名前を変更する場合、ファイル名には英数字、ハイフン、アンダース コアを使用できますが、先頭は英字にする必要があります。英字以外にすると、ライセンス ファイルをインストールできません。
- **ステップ 13** [ライセンスの新規追加(Add New License)]ページで、[追加(Add)]を選択します。
- **ステップ 14** 複数の新しいライセンス ファイルがある場合は、すべての新しいライセンス ファイルが追加されるまで、ステップ 10 からステップ 13 を繰り返します。
- **ステップ 15** [ライセンス(Licenses)]ページで、ステップ 10からステップ 13 で追加したライセンス ファイルの チェック ボックスをオンにします。
- ステップ 16 [選択項目のインストール (Install Selected)]を選択します。

(注)

Cisco Unity Connection 8.6(2) からは、ライセンス ファイル名で大文字と小文字が区別されなくなり、 小文字だけで保存されるようになります。

# Cisco Unity Connection 8.x のライセンスのレポートの表 示

Cisco Unity Connection では、Connection ライセンスの次の情報を表示できます。

- ライセンスの使用状況: Connection サーバのライセンス済み機能のステータスを表示します。多数のシート用のライセンスが必要な機能の場合は、レポートに使用されているシートと使用されていないシートが表示されます。「ライセンス使用状況の表示」(P.42-8)を参照してください。
- ライセンスの有効期限: Connection サーバのライセンスが必要な機能に有効期限がある場合は、 有効期限が表示されます。インストールされているライセンスファイルと、インストールされて いないライセンスファイルのリストもレポートに表示されます。「ライセンス有効期限の表示」 (P.42-9)を参照してください。

## ライセンス使用状況の表示

Cisco Unity Connection サーバのライセンス使用状況を表示するには、次の手順に従います。

### Cisco Unity Connection のライセンス使用状況を表示する方法

**ステップ1** Cisco Unity Connection Administration で、[システム設定(System Settings)]を展開し、[ライセンス(Licenses)]を選択します。

**ステップ2** [ライセンス (Licenses)]ページの[ライセンス カウント (License Count)]に、Connection サーバのライセンス使用状況が表示されます。

## ライセンス有効期限の表示

ſ

Cisco Unity Connection サーバのライセンスの有効期限を表示するには、次の手順に従います。

Cisco Unity Connection のライセンスの有効期限を表示する方法

- **ステップ1** Cisco Unity Connection Administration で、[システム設定 (System Settings)]を展開し、[ライセンス (Licenses)]を選択します。
- **ステップ2** [ライセンス (Licenses)]ページの[ステータス (Status)]エリアに、Connection サーバのライセン スの有効期限が表示されます。

# Cisco Unity Connection 8.x の機能のライセンス パラメー タ

表 42-3 では、ライセンス ファイルで使用されるライセンス パラメータ、およびライセンス パラメー タが有効な Cisco Unity Connection の機能が一覧表示されます。

#### 表 42-3 Cisco Unity Connection の機能のライセンス パラメータ

| ライセンス パラメータ        | 機能                    | 説明                       |
|--------------------|-----------------------|--------------------------|
| LicAdvancedUserMax | TTS と ASR(高度<br>な)ユーザ | 音声認識を使用できるユーザの最大数を設定します。 |

1

### 表 42-3 Cisco Unity Connection の機能のライセンス パラメータ (続き)

| ライセンス パラメータ               | 機能                                                                                                    | 説明                                                                                                    |
|---------------------------|----------------------------------------------------------------------------------------------------|----------------------------------------------------------------------------------------------------|
| LicIMAPSubscribersMax     | IMAP でボイス                                                                                                    | 次を使用できる最大ユーザ数を設定します。                                                                                                    |
|                           | メッセージにアク<br>セスするユーザ、<br>またはシングルイ<br>ンボックスを使用<br>するユーザ <i>(シン<br/>グルインボックス</i><br>は Connection 8.5<br>以降でのみ使用可<br>能) | <ul> <li>サードパーティ製の IMAP クライアントを使用したボイス<br/>メッセージへのアクセス。</li> </ul>                                                                                                    |
|                           |                                                                                                    | <ul> <li>[ユニファイドメッセージング (Unified Messaging)]&gt;[ユ<br/>ニファイドメッセージング サービス (Unified Messaging<br/>Services)]ページおよび[ユーザ (Users)]&gt;[ユーザ<br/>(Users)]&gt;[ユニファイドメッセージング アカウント<br/>(Unified Messaging Accounts)]ページにあるユニファイド<br/>メッセージング機能 [Connection と Exchange のメールボック<br/>スを同期する (シングル インボックス) (Synchronize<br/>Connection and Exchange Mailboxes (Single Inbox))]。</li> </ul> |
|                           |                                                                                                    | シングル インボックスの場合は、シングル インボックスが有<br>効になっているサービス クラス内のユーザの総数が、ライセ<br>ンスされた最大ユーザ数を超えないようにする必要がありま<br>す。この場合、これらのサービス クラス内でシングル イン<br>ボックスを使用するように設定されているユーザの数は関係あ<br>りません。また、1 つの inbox を使用するように設定された<br>ユーザは、1 つの inbox を有効にしたサービス クラスに含まれ<br>ている必要があることに注意してください。                                                                                                    |
| LicMaxMsgRecLenIsLicensed | 30 秒を超えるボイ<br>ス メッセージの録<br>音を許可                                                                                     | インストールされるあらゆるライセンス ファイルにパラメータが<br>表示されるかどうかに基づいて、記録されるメッセージの最大長を<br>指定します。                                                                                                    |
|                           |                                                                                                    | <ul> <li>インストールされたライセンスファイルのいずれにもパラ<br/>メータが存在しない場合(ライセンス使用状況レポートに値<br/>「なし(No)」が表示される)、Cisco Unity Connection<br/>Administration での設定に関係なく、メッセージの最大長は<br/>30秒です。</li> </ul>                                                                                                    |
|                           |                                                                                                    | <ul> <li>インストールされたライセンスファイルのいずれかにパラメータが存在する場合(ライセンス使用状況レポートに値「あり(Yes)」が表示される)、すべてのメッセージの最大長が[システム設定(System Settings)]&gt;[詳細設定(Advanced)]&gt;[テレフォニー(Telephony)]&gt;[テレフォニーの設定(Telephony Configuration)]ページの[最大録音時間(ミリ秒)(Maximum Recording Time in Milliseconds)]で制限されます。</li> </ul>                                                                                           |
|                           |                                                                                                    | 次の設定では、コールの発信者に応じて、さらに最大長が制限<br>されます。                                                                                                    |
|                           |                                                                                                    | <ul> <li>他のユーザからのメッセージの長さは、[サービス クラス<br/>(Class of Service)]&gt;[サービス クラス (Class of<br/>Service)]&gt;[サービス クラスの編集 (Edit Class of<br/>Service)]ページの[メッセージ長 (Message Length)]-<br/>[最大長 (Maximum Length)]で制限されます。</li> </ul>                                                                                                    |
|                           |                                                                                                    | <ul> <li>- 識別できない発信者からのメッセージの長さは、[ユーザ<br/>(Users)]&gt;[ユーザ(Users)]&gt;[メッセージ設定の編集<br/>(Edit Message Settings)]ページの、[最大メッセージ長<br/>(Maximum Message Length)]で制限されます。</li> </ul>                                                                                                    |

Γ

| ライセンス パラメータ                 | 機能                                                                                                | 説明                                                                                                    |
|-----------------------------|---------------------------------------------------------------------------------------------------|----------------------------------------------------------------------------------------------------|
| LicRealspeakSessionsMax     | テキスト/スピーチ<br>セッション                                                                                | Cisco Unity Connection サーバで許容される同時 Text to Speech (TTS; テキスト/スピーチ) セッションの最大数を設定します。                                                                                    |
| LicServerBackend            | (未使用)                                                                                             | このパラメータはライセンス ファイルに表示される場合がありま<br>すが、Cisco Unity Connection サーバには影響を与えません。                                                                                             |
| LicServerVoiceRec           | (未使用)                                                                                             | このパラメータはライセンス ファイルに表示される場合がありま<br>すが、Cisco Unity Connection サーバには影響を与えません。                                                                                             |
| LicSubscribersMax           | ボイス メールボッ<br>クスを持つユーザ                                                                             | Cisco Unity Connection で許容されるボイス メッセージ ユーザの<br>最大数を設定します。                                                                                                    |
| LicUCxnUpgrades             | 前リリースからの<br>ライセンス ファイ<br>ルを許可                                                                     | インストールされるあらゆるライセンス ファイルにパラメータが<br>表示されるかどうかに基づいて、Cisco Unity Connection で以前の<br>バージョンの Connection のライセンス ファイルを使用するかどう<br>かを指定します。                                      |
|                             |                                                                                                   | <ul> <li>インストールされたライセンスファイルのいずれにもパラ<br/>メータが存在しない場合(ライセンス使用状況レポートに値<br/>「なし(No)」が表示される)、以前のバージョンの<br/>Connectionのライセンスファイルを使用できません。</li> </ul>                         |
|                             |                                                                                                   | <ul> <li>インストールされたライセンスファイルのいずれかにパラ<br/>メータが存在する場合(ライセンス使用状況レポートに値「あ<br/>り(Yes)」が表示される)、以前のバージョンの Connection<br/>のライセンスファイルを使用できます。</li> </ul>                         |
| LicUnityVoiceRecSessionsMax | 音声認識セッショ<br>ン                                                                                     | Cisco Unity Connection サーバで許容される同時音声認識セッション(またはポート)の最大数を設定します。                                                                                                    |
| LicVMISubscribersMax        | Connection Web<br>Inbox (Connection<br>8.5 以降) または<br>Messaging Inbox<br>(Connection 8.0)<br>のユーザ | Connection Web Inbox (Connection 8.5 以降) または Messaging<br>Inbox (Connection 8.0) にアクセスできる最大ユーザ数を設定し<br>ます。同時に Web Inbox または Messaging Inbox にアクセスでき<br>るユーザ数に制限はありません。 |
| LicVoicePortsMax            | 音声ポート                                                                                             | Connection サーバにインストールできる Cisco Unity Connection<br>ボイス メッセージ ポートの最大数を設定します。                                                                                            |
| LicVPIMIsLicensed           | VPIM ネットワー<br>キング配信ロケー<br>ションを許可                                                                  | インストールされるあらゆるライセンス ファイルにパラメータが<br>表示されるかどうかに基づいて、VPIM ネットワーキングが許可さ<br>れるかどうかを指定します。                                                                                    |
|                             |                                                                                                   | <ul> <li>インストールされたライセンスファイルのいずれにもパラ<br/>メータが存在しない場合(ライセンス使用状況レポートに値<br/>「なし(No)」が表示される)、VPIM ネットワーキングが許可<br/>されません。</li> </ul>                                         |
|                             |                                                                                                   | <ul> <li>インストールされたライセンスファイルのいずれかにパラメータが存在する場合(ライセンス使用状況レポートに値「あり(Yes)」が表示される)、VPIMネットワーキングが許可されます。</li> </ul>                                                          |

### 表 42-3 Cisco Unity Connection の機能のライセンス パラメータ(続き)

1